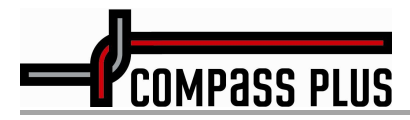

### ИНСТРУКЦИЯ ПО РАБОТЕ С ПРИЛОЖЕНИЕМ MOBICASH C ISSUER PAGE СБП

Магнитогорск 2020

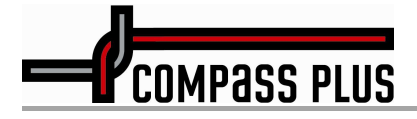

#### **МОВІСАЅН СПБ**

#### ЛИСТ РЕГИСТРАЦИИ ИЗМЕНЕНИЙ

| Версия / Дата     | Комментарии                 | Автор                   |
|-------------------|-----------------------------|-------------------------|
| 1.00 / 21.05.2020 | Начальная версия документа. | Александра Чернобровина |
| 1.01 / 16.08.2020 | Обновлены скриншоты         | Александра Чернобровина |

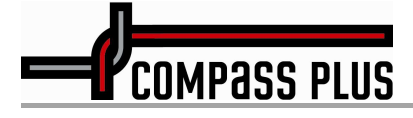

#### ОГЛАВЛЕНИЕ

| 1. | Общее описание Системы быстрых платежей | 4 |
|----|-----------------------------------------|---|
| 2. | Регистрация в сервисе MobiCash          | 4 |
| 3. | Добавление карты и вход в СБП           | 4 |
| 4. | Выполнение перевода                     | 6 |
| 5. | Настройки перевода                      | 7 |
| 6. | История переводов                       | 8 |

COMPASS PLUS

## 1. Общее описание Системы быстрых платежей

Система быстрых платежей (СБП) — это сервис, который позволяет физическим лицам мгновенно переводить деньги по номеру мобильного телефона себе или другим лицам в любое время суток, вне зависимости от того, в каком банке открыты счета отправителя или получателя средств. Банк России выступает в роли оператора и расчетного центра системы, а Национальная система платежных карт (НСПК) — операционным платежным центром.

## 2. Регистрация в сервисе MobiCash

Для использования приложения **MobiCash** необходимо зарегистрироваться в сервисе **MobiCash**. Для этого требуется:

- 1. Скачать и установить приложение MobiCash из магазина Google Play Market, App Store или Microsoft Store.
- 2. Запустить приложение и выполнить подписку на сервис или активацию учетной записи. Для этого следует нажать кнопку **Подписаться** / **подключиться** на экране приветствия.
- 3. Ввести номер телефона, дождаться кода подтверждения, отправленного на указанный номер телефона, и ввести код в соответствующем поле.

| Регистрация                                                                                                    |                |                             | <b>Х</b> Регистрация                                                                                                    |  |
|----------------------------------------------------------------------------------------------------|----------------|-----------------------------|----------------------------------------------------------------------------------------------------|--|
| УЧЕТНЫЕ ДАННЕ                                                                                                    | IE             | ~                           | Придумайте и введите 4х значный PIN-код доступа к                                                                                |  |
| Страна *<br>Россия                                                                                                |                | >                           | учетной записи.<br>Подтвердите РІN-код *                                                                                         |  |
| Мобильный но                                                                                                    | мер *          |                             |                                                                                                    |  |
| <b>+7</b> Не опреде                                                                                               |                |                             | НАСТРОЙКИ БЕЗОПАСНОСТИ                                                                                                    |  |
| Если Вы уже подписаны на сервис, укажите мобильный<br>номер, который ранее был связан с Вашей учетной<br>записью. |                | ите мобильный<br>ей учетной | Использовать цифровую клавиатуру<br>Включено<br>При запуске приложения всегда требовать<br>воло РИХ-кола на цифовелой клавиатуре |  |
|                                                                                                    |                |                             | Использовать мозаичную панель ⑦<br>Выключено<br>При запуске приложения всегда требовать<br>ввод PIN-кода на мозаичной панели.    |  |
| 🗙 Введите м                                                                                                    | иобильный номе | p                           | Связать с биометрией (?)<br>Выключено<br>При запуске приложения требовать ввод                                                   |  |
| 1                                                                                                    | 2              | 3                           | PIN-кода средствами биометрической<br>аутентификации.                                                                            |  |
| 1                                                                                                    | 2              | 5                           | Отменить автоотключение ?                                                                                                    |  |
| 4                                                                                                    | 5              | 6                           | Выключено<br>При запуске приложения не требовать ввод<br>РІN-кода, если включены средства защиты                                 |  |
| 7                                                                                                    | 8              | 9                           | устройства.                                                                                                    |  |
|                                                                                                    | 0              |                             | Подписаться                                                                                                    |  |

 Придумать и ввести PIN-код учетной записи MobiCash, который будет использоваться для входа в систему. PIN-код не может содержать четыре одинаковые цифры или последовательно идущие в прямом/обратном направлении цифры.

Для входа в приложение нужно ввести заданный PIN-код с помощью цифровой или мозаичной клавиатуры. Если устройство оснащено совместимым дактилоскопическим сканером / Face ID и в настройках устройства включено использование биометрических данных, при подключении к сервису ввод PIN-кода можно будет осуществить как с помощью клавиатуры, так и при помощи сканирования отпечатка пальца / использования Face ID.

После подписки отображается панель сервиса.

## 3. Добавление карты и вход в СБП

Для использования СБП с помощью приложения **MobiCash** необходимо:

Конфиденциальный, v1.50, 14.02.2020 Разработал: А. Чернобровина. Согласовал: А. Паршин. Копирайт © 1998-2021 ООО «Компас Плюс».

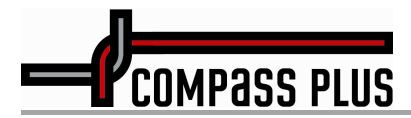

1. Добавить карту банка [Банк] в Кошелек. Для этого следует нажать кнопку Добавить, расположенную в нижней панели управления на экранной форме Кошелек, и указать Номер карты (16-20 цифр) и Expiry Date (срок окончания действия карты).

| <                   | Кошелек | Ø            |  |
|---------------------|---------|--------------|--|
| 2205 858b 8088 8005 |         |              |  |
| 🗙 Введите 3         | цифры   | 000          |  |
| 1                   | 2       | 3            |  |
| 4                   | 5       | 6            |  |
| 7                   | 8       | 9            |  |
|                     | 0       | $\leftarrow$ |  |

При добавлении карты приложение определяет эмитента карты и отображает диалог с предложением подтвердить правильность определенного эмитента. После этого клиент получает доступ к сервисам эмитента, а в секции **Операции** появляется плитка **Сервисы эмитента**.

2. Перейти в раздел Сервисы эмитента на Панели сервиса.

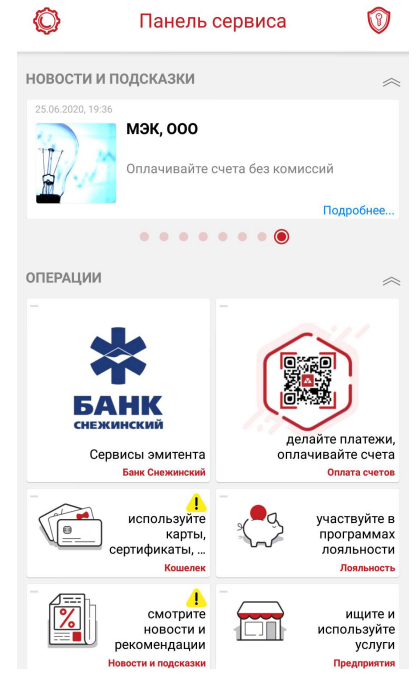

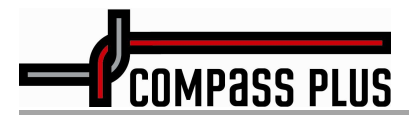

3. Нажать на плитку сервиса **Вход** и ввести PIN-код учетной записи **MobiCash**, либо использовать биометрические данные для входа в СБП.

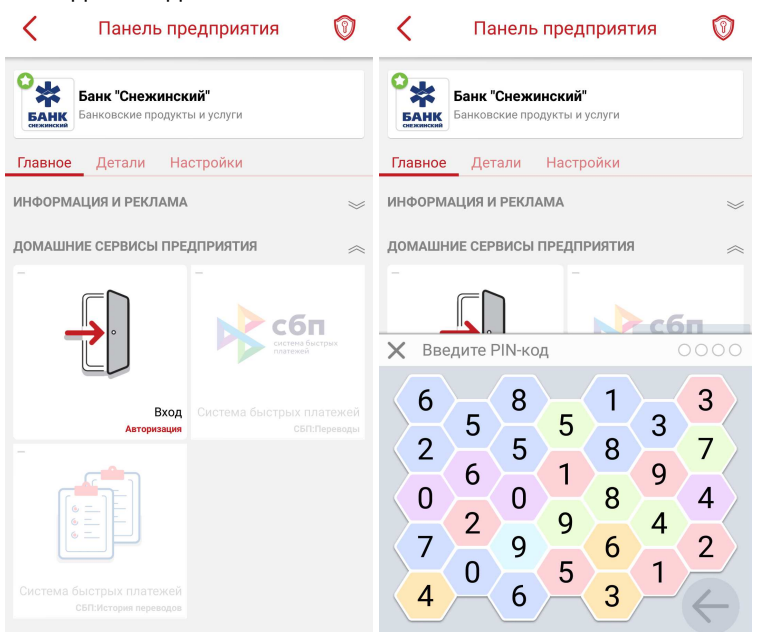

## 4. Выполнение перевода

После успешного прохождения аутентификации, необходимо:

- 1. Перейти на закладку Главное.
- 2. Нажать на плитку СБП:Переводы.

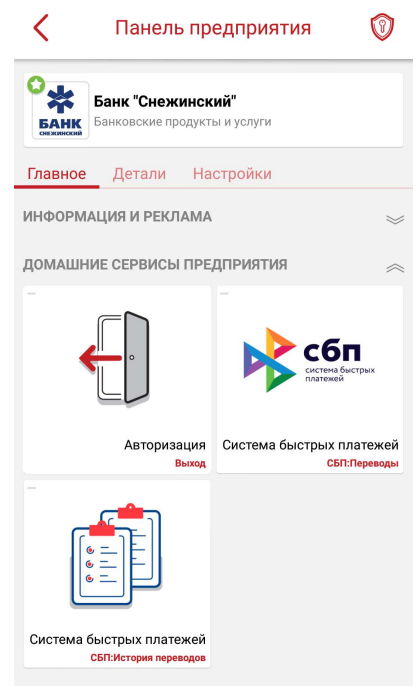

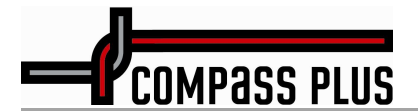

- 3. Ввести номер мобильного телефона получателя или выбрать его из контактов.
- 4. Выбрать банк получателя.
- 5. Ввести сумму перевода.

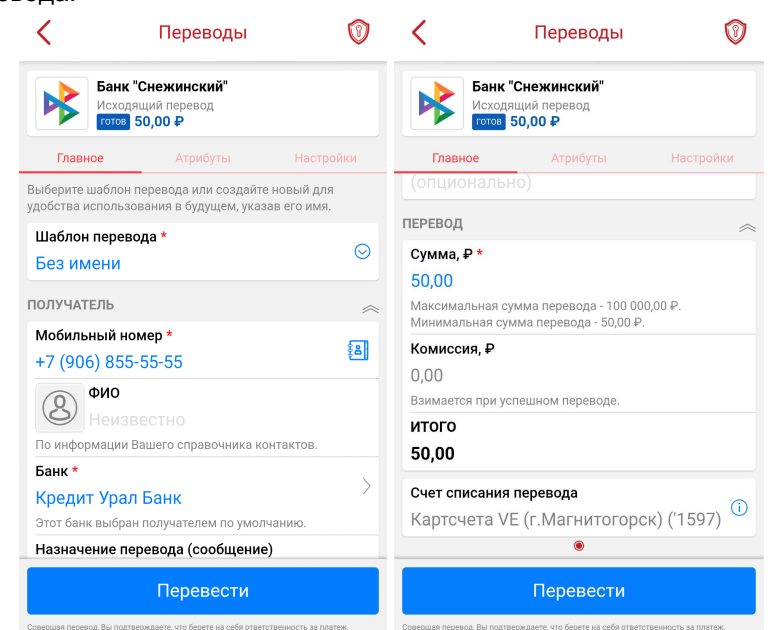

6. Проверить введенные детали перевода и нажать Перевести.

| <                                                                                                    | Пере   | воды   | 0     |  |
|----------------------------------------------------------------------------------------------------|--------|--------|-------|--|
| Банк "Снежинский"<br>Исходящий перевод                                                                                                    |        |        |       |  |
| Bi<br>y£                                                                                                    | Перево | ды СБП |       |  |
| Убедитесь в правильности реквизитов<br>перевода: мобильный номер получателя +7<br>(906) 855-55-55 / ФИО получателя (по<br>информации СБП Александра Андреевна К /<br>Банк получателя Кредит Урал Банк / Сумма<br>перевода 50,00 Р / Комиссия 0,00 Р |        |        |       |  |
| ИТОГО 50,00 ₽                                                                                                    |        |        |       |  |
| ***                                                                                                    |        |        |       |  |
| Сделав перевод, Вы подтвердите свою<br>полную ответственность за его выполнение.                                                                                                    |        |        |       |  |
| Продолжить Отменить                                                                                                    |        |        |       |  |
| Назначение перевода (сообщение)                                                                                                    |        |        |       |  |
| Перевести                                                                                                    |        |        |       |  |
| Совершая перевод, Вы подт                                                                                                    |        |        | атеж. |  |

Также можно создать и сохранить шаблон перевода для использования в будущем.

# 5. Настройки перевода

На закладке Настройки можно выполнить настройки перевода.

Для настройки исходящего перевода необходимо задать счет списания перевода, т.е. счет, который будет использоваться в качестве источника средств.

Если входящие переводы разрешены, необходимо задать счет зачисления переводов. Также можно указать [Банк] в качестве банка получения переводов. В этом случае отправителю не нужно будет дополнительно указывать информацию о том, в какой банк совершается перевод. [Банк] будет предлагаться в качестве основного для зачисления переводимых денежных средств.

# COMPASS PLUS

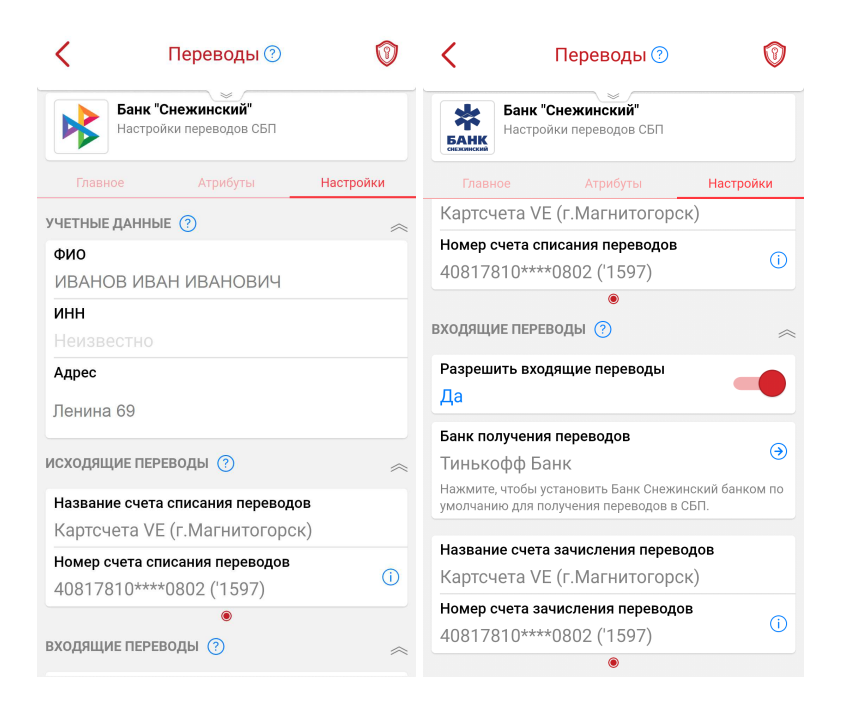

# 6. История переводов

Для того, чтобы просмотреть историю переводов, необходимо нажать на плитку **СБП:История переводов** в секции **Домашние сервисы предприятия**. На открывшейся экранной форме будет представлен список всех совершенных переводов с информацией о статусе, сумме, дате и времени. Списки только входящих или исходящих переводов отобразятся при переходе на соответствующие закладки.

| ория операці                            | ий 🕅                                                          |
|-----------------------------------------|---------------------------------------------------------------|
|                                         |                                                               |
| Исходящие                               |                                                               |
|                                         | ~                                                             |
| <b>трович П</b><br>й перевод<br>50,00 ₽ | > 23.07.2020, 16:01                                           |
|                                         |                                                               |
|                                         |                                                               |
|                                         |                                                               |
|                                         |                                                               |
|                                         |                                                               |
|                                         |                                                               |
|                                         |                                                               |
|                                         |                                                               |
|                                         | ория операци<br>Исходящие<br>трович П<br>и перевод<br>50,00 ₽ |

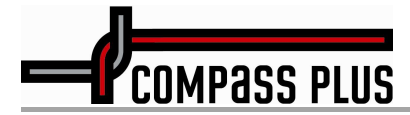

При нажатии на строку списка переводов откроется экранная форма, содержащая детали перевода. Для исходящего перевода отображаются:

- Информация о получателе: мобильный телефон, ФИО получателя, название банка и описание перевода.
- Сумма перевода, комиссия за перевод и сумма перевода с учетом комиссии.
- Счет списания перевода.

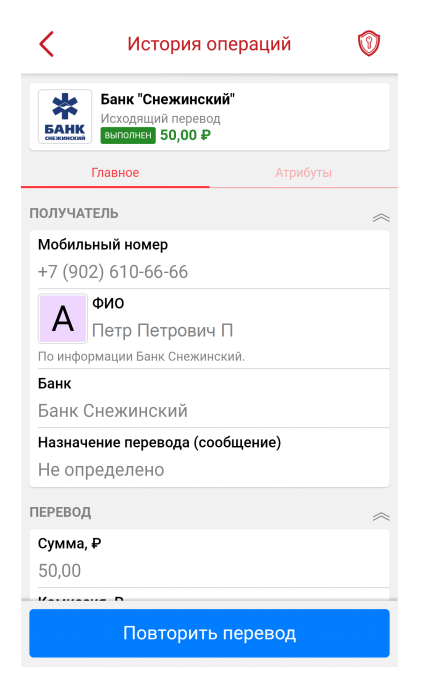

Для входящего перевода отображаются:

- Мобильный телефон, ФИО получателя, название банка и описание перевода.
- Сумма перевода.

Закладка Атрибуты содержит расширенный список реквизитов перевода:

- счет списания;
- номер платежного средства;
- идентификатор транзакции;
- код авторизации;
- статус.

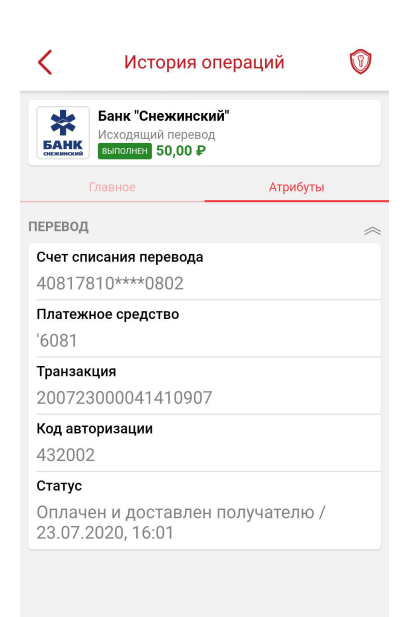